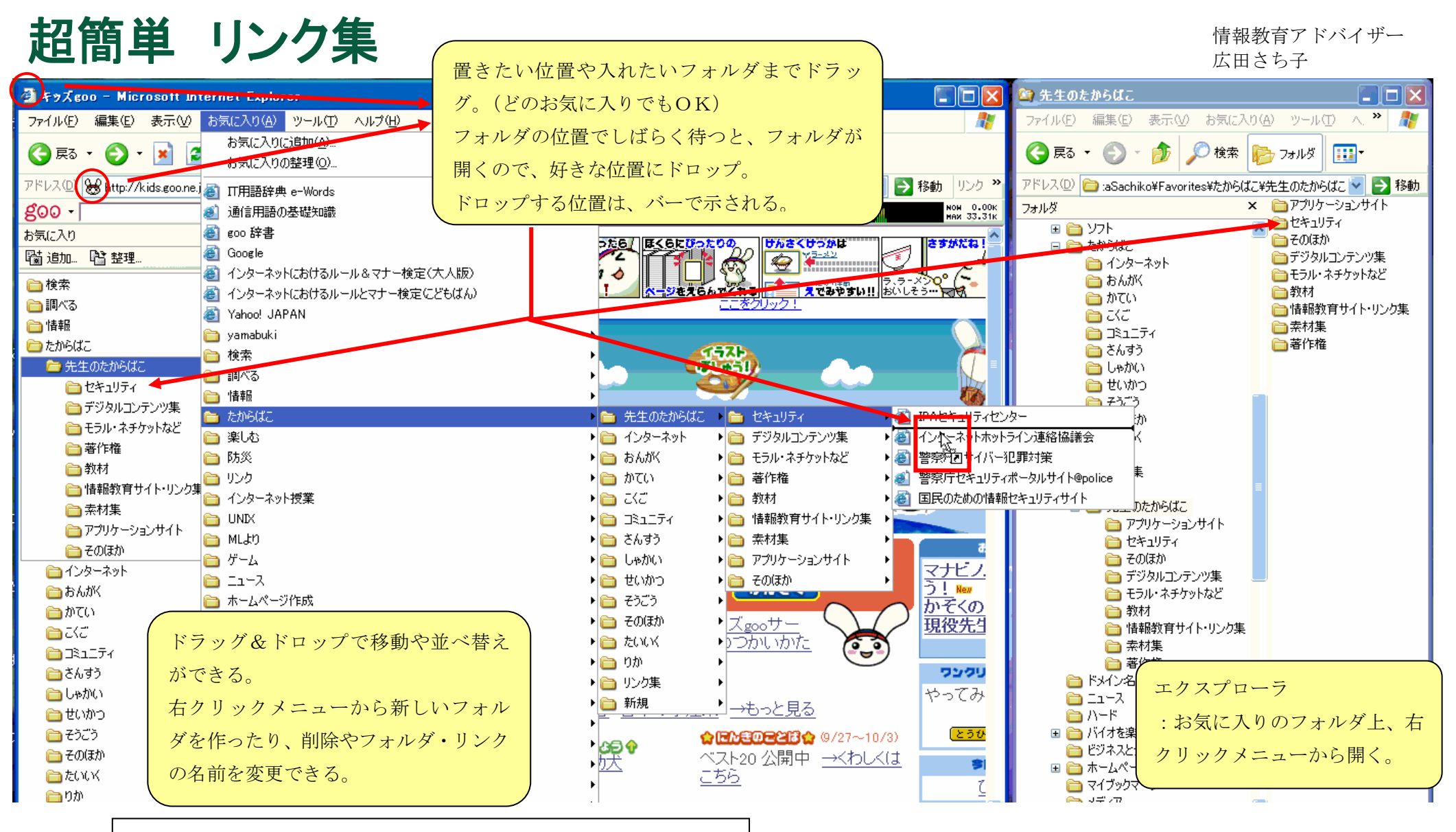

## <u>お気に入り内フォルダの場所</u>

Windows XP の場合

C:¥Documents and Settings¥ユーザ名¥Favorites¥(フォルダ名)

Windows 98 や Me の場合

C:¥Windows¥Favorites¥ (フォルダ名)

説明は、以下の URL にもあります。

## http://www3.tokai.or.jp/yamabuki/shiryou/bookmark.htm

「ファイル→インポートおよびエクスポート」を使って、必要なフォルダ を目的の場所にエクスポートすると、リンク集の htm ファイルができる。